## How to add automatic emails to pre-existing bookings

- 1. Go to Emails/Letters > Automated emails/SMS.
- **2**. Click Add to existing bookings:

| Automated emails / SMS |               |                          |
|------------------------|---------------|--------------------------|
| Existing Letter Groups | Add new group | Add to existing bookings |

## **3**. Select your filter options and what bookings should the letter group be applied to:

| Select by:                                              | Date of booking                |     |            | •       |  |
|---------------------------------------------------------|--------------------------------|-----|------------|---------|--|
| From:                                                   | 2017-05-01                     | To: | 2017-05-10 |         |  |
| Booking records: None found!                            |                                |     |            |         |  |
| Letter group(s)                                         |                                |     |            |         |  |
| <b>Guest emails</b> (Applie<br>[Bookings   Agents   Enc | s to: All Bookings)<br>Juiry ] |     | Add lette  | r group |  |

- 4. Click Add letter group.
- 5. Click OK.
- **6**. You will then see a "Successfully processed" message appear, for example:

Guest emails (Applies to: All Bookings) [Bookings | Agents | Enquiry ]

Successfully processed: 2017-04-01 - 2017-04-07 Successfully processed: 2017-04-08 - 2017-04-14 Successfully processed: 2017-04-15 - 2017-04-21

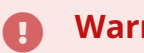

## Warning:

Please ensure you have all schedule settings for your letters correct before adding to pre-existing bookings to avoid any errors.

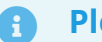

Please note:

Auto scheduled emails are not added to iCal or cross-updated bookings. These bookings are meant to block out dates only. They are not meant for guest communication.

We have created handy webinars which will help you utilise auto-emails:

How to use Auto emails to help your self-catering business thrive

How to set up and use Automatic emails